## Zoomミーティング使用方法 -パソコン使用編-

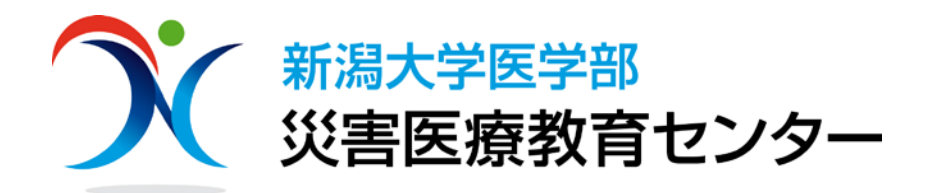

#### ミーティング参加の際に準備するもの

パソコン、タブレット、スマートフォン等
 ※パソコンなど大きな画面で閲覧することをお勧めいたします。

マイク付ヘッドフォン、マイク付イヤフォン
 ※ハウリングが起きづらく、音声も聞き取りやすくなります。

#### • インターネット環境

※パソコン使用の場合、有線でのインターネット接続の方が接続が 安定します。

※無線LAN(Wi-Fi)での接続も可能ですが、場合によっては接続が不安定になる場合があります。

 インターネットに接続し、yahoo、google等の検索 ブラウザで「zoom」と入力し、Zoomのホームページ にアクセスします。

| zoom                                                                                                    |                                                                 | × ٩   | ①zoomと入力し、<br>検索する           |
|----------------------------------------------------------------------------------------------------|-----------------------------------------------------------------|-------|------------------------------|
| Q すべて 目 ニュース □ 画像 ② ショッ                                                                                                    | ピング 🕩 動画 : もっと見る 設定                                             | ツール   |                              |
| 約 1,640,000,000 件 (0.54 秒)                                                                                                    |                                                                 |       |                              |
| zoom.us > jp-jp > feature ▼<br><b>Zoomミーティング - Zoom</b><br>200mミーティンクかお使いのカレンターシステム<br>級のビデオ会議に、デスクトップからモバイルま<br>ります。あらゆるニーズに応えるビデオ. 内外の通<br>20/05/28 にこのページにアクセスしました。 | ムと同期され、合理化されたエンタープライズ<br>であらゆるデバイスから参加できるようにな<br>通信、全社ミーティング、 … | (2)Z( | oomのホームページ<br><u>にアクセスする</u> |
| <b>Zoomチャット</b><br>Zoomミーティングは、高画質のビ<br>デオ、音声、画面共有で、最大<br>1000人                                                                                                    | COVID-19感染拡大における<br>当サイトは、Zoomを有効に活用<br>し、新型コロナウィルスの世界的<br>大流   |       |                              |
| ビデオファーストの一体型 …<br>Zoom is the leader in modern<br>enterprise video …<br>zoom.us からの検索結果 »                                                                              | 弊社のチーム<br>Zoom is the leader in modern<br>enterprise video      |       |                              |

Zoomのトップページ上段にある「ミーティングに参加する」をクリックします。

#### ※サインインは不要です。

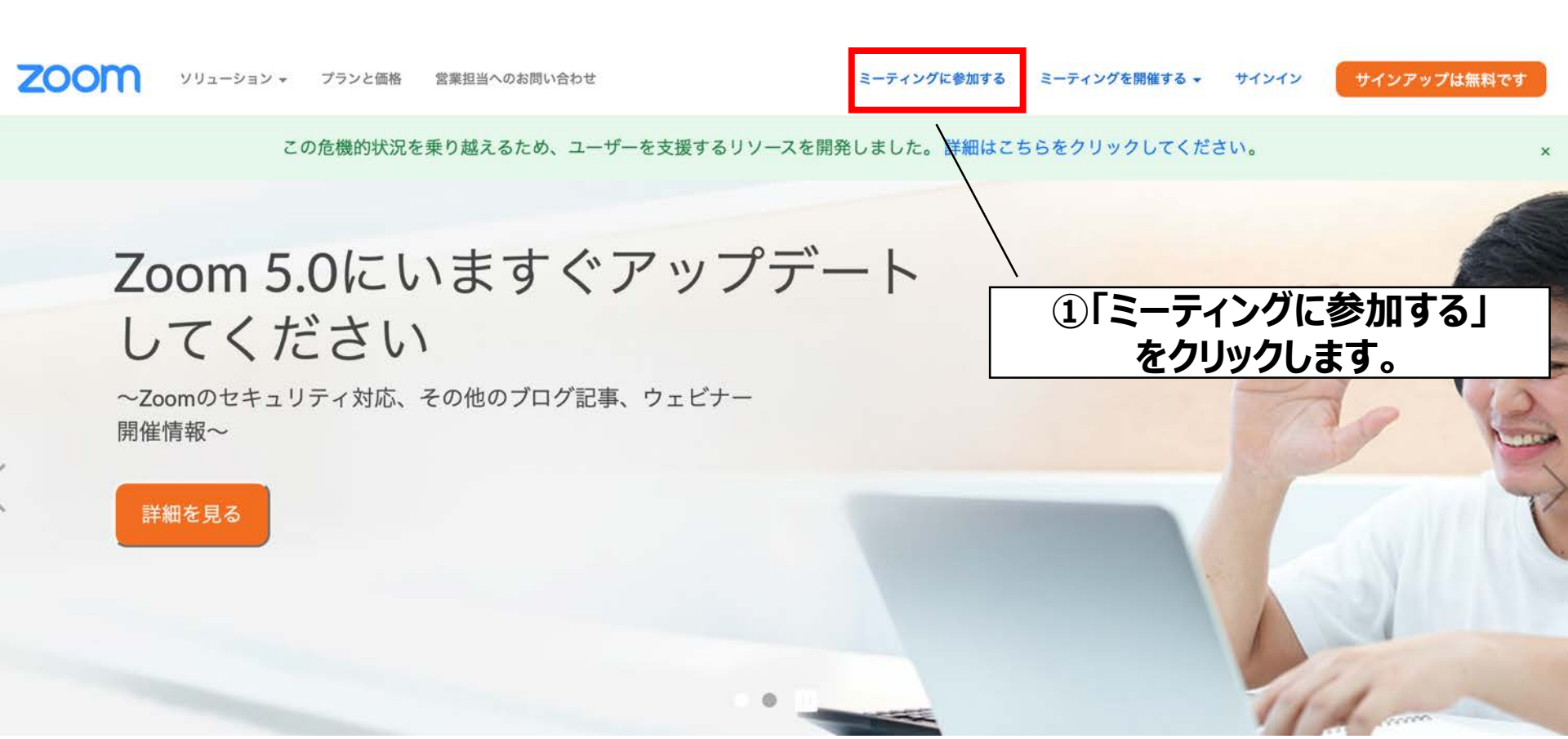

Zoomミーティング使用方法-3

# 事前に案内した「ミーティングID」を入力し、 「参加」をクリックします。

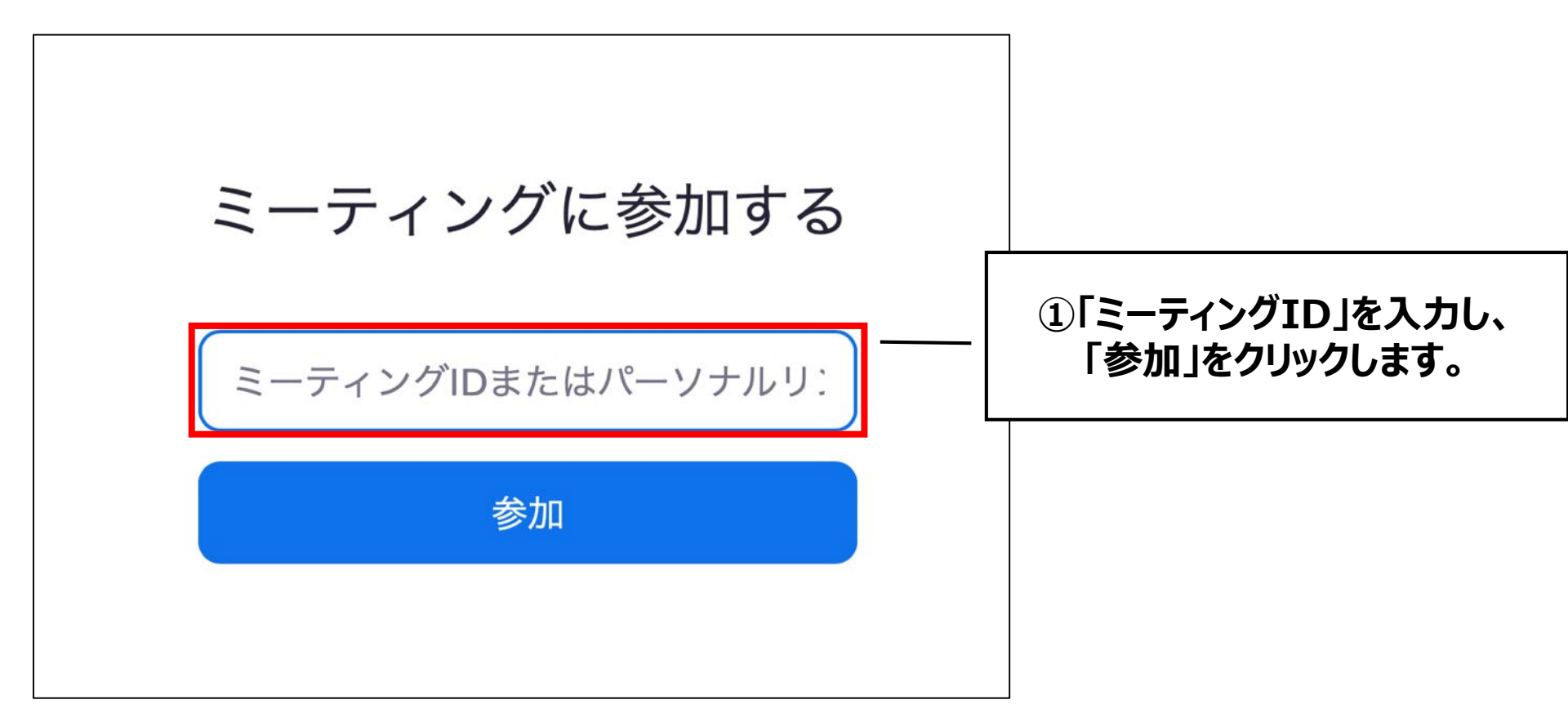

- 初めてZoomミーティングを利用する場合に、自動的にソフト ウェアのダウンロードが開始されます。
- 表示される内容に沿ってインストールを完了してください。
- (既にZoomを使用したことがある方は)「meetingに接続」 (macの場合は「許可」)をクリックしてください。

※下記参考画像はmacのものです。

| zoom                                  | サポート 日本語 🗸                                                            |
|---------------------------------------|-----------------------------------------------------------------------|
|                                       | <ol> <li>1・もしインストールが始まらない場合には、青文字をクリックすると自動的にダウンロードが始まります。</li> </ol> |
| 943<br>943                            |                                                                       |
| プラウザから何も起こらなければ <b>をダウンロー</b>         | ドして開始してくださいZoom。                                                      |
| このページで"zoom.us"を開くことを許可し              | ますか?<br>                                                              |
|                                       | キャンセル 許可                                                              |
|                                       |                                                                       |
| ②既にzoomを利用したことがある<br>Windowsでは「meetin | る方は、「許可」をクリックをしてください。<br>gに接続」をクリックしてください。                            |

インストールが終了したら(既にZoomを使用したことがある方は前ページの「アクセス許可」をクリックしたら)、ミーティングパスワードの入力が求められますので、事前に案内した「ミーティングパスワード」を入力し、「参加」をクリックします。

| ブラウザから作 | <ul> <li>ミーティングパスワードを入力してください</li> <li>パスワード:</li> </ul> | ださいZoor | ①ミーテイン<br>※大文字・小 | ッグパスワードを入力<br>文字に注意してください。 |
|---------|----------------------------------------------------------|---------|------------------|----------------------------|
|         |                                                          |         | ②参加              | 」をクリックする。                  |

- ミーティングパスワードを入力し、参加をクリックすると、音声の接続
   についてのページが開きます。
- •「コンピューターオーディオに参加する」をクリックしてください。

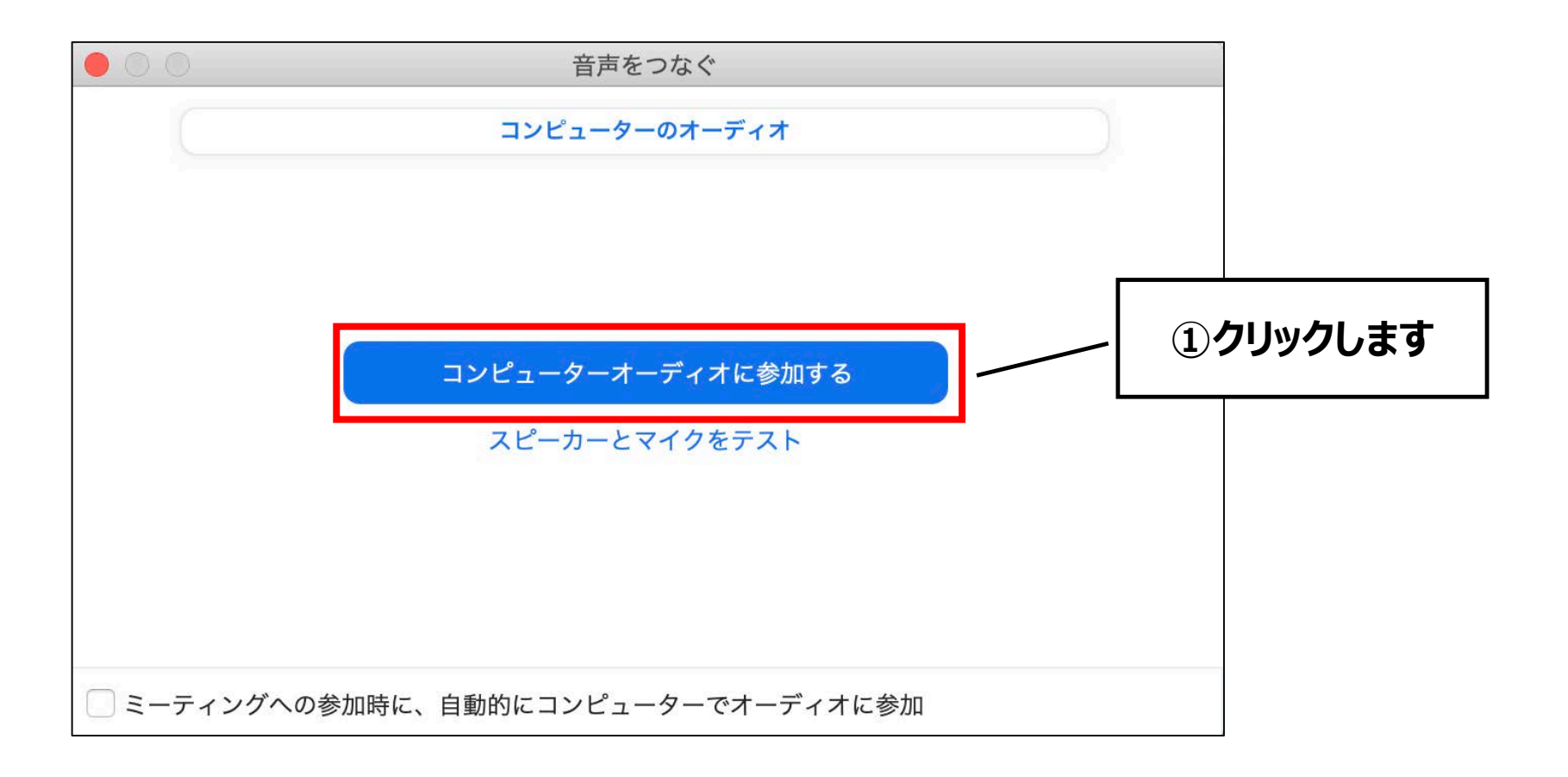

#### 主催者が入り次第、画面が自動的に切り替わりますので、 そのままお待ちください。

|                       | Zoomミーティング |                                       |  |
|-----------------------|------------|---------------------------------------|--|
|                       |            |                                       |  |
|                       |            |                                       |  |
|                       |            |                                       |  |
| ミーティング トピック:          |            |                                       |  |
| ホスト:                  |            |                                       |  |
| パスワード:                |            |                                       |  |
| 数字のパスワード:             |            |                                       |  |
| (電話/ルームシステム)          |            |                                       |  |
| 招待リンク:                |            |                                       |  |
|                       |            |                                       |  |
| 参加者 ID:               |            |                                       |  |
|                       |            |                                       |  |
|                       |            |                                       |  |
| ***                   |            |                                       |  |
|                       |            |                                       |  |
| •                     |            |                                       |  |
|                       |            |                                       |  |
| オーディオに参加              | 画面を共有      | 他のユーザーを招待                             |  |
| コンピューターのオーディオが接続されました |            | 1 1 1 1 1 1 1 1 1 1 1 1 1 1 1 1 1 1 1 |  |
|                       |            |                                       |  |
|                       |            |                                       |  |
|                       |            |                                       |  |

- 「ミュート」になっていることをご確認ください。
- 「参加者」をクリックすると、右側にリストが表示されます。ご自身を 選択後、表示名を「氏名」にご変更ください。

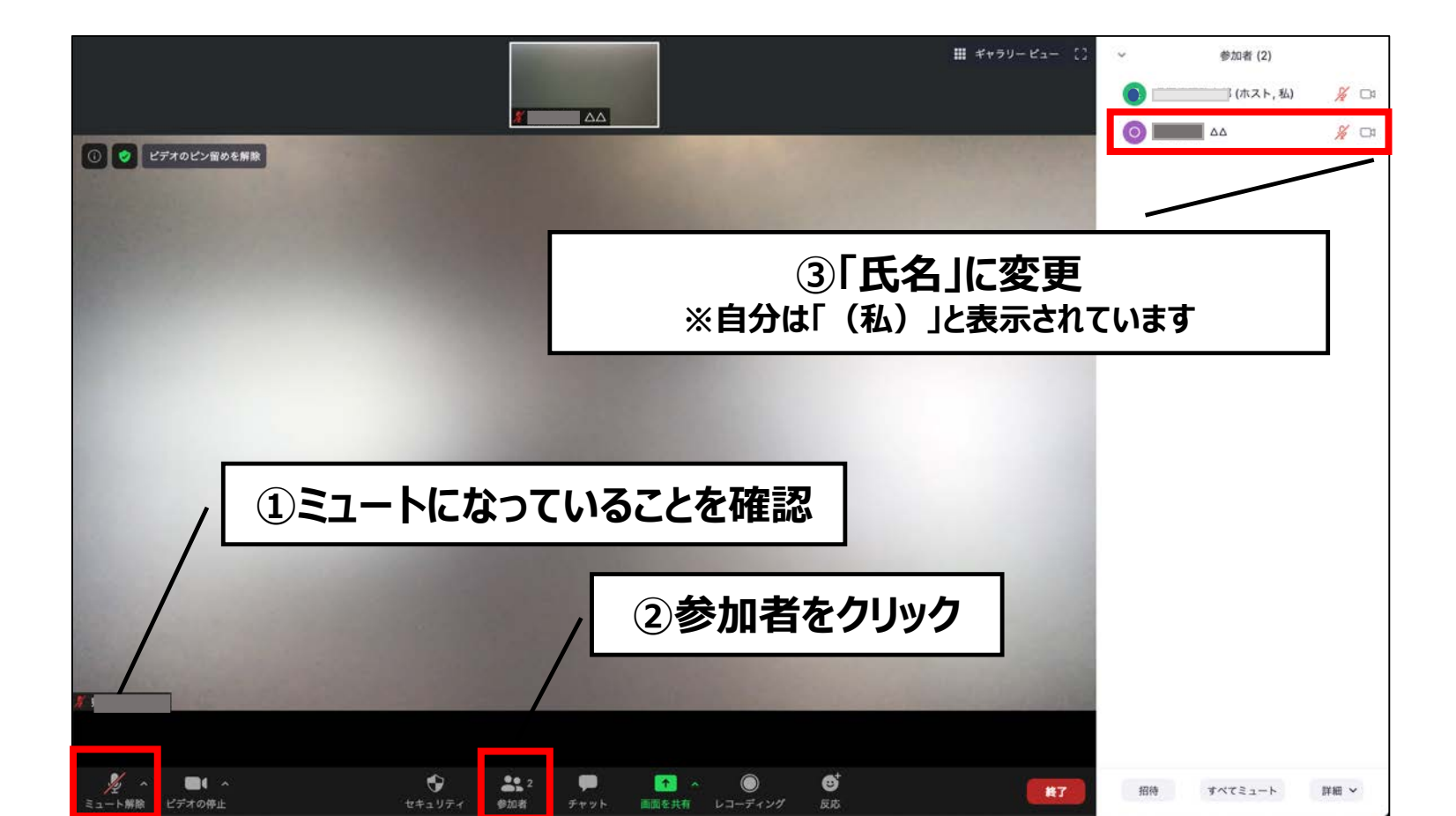

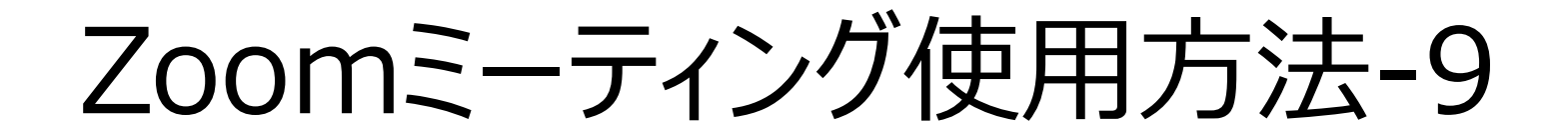

主催者、参加者が表示されます

退出時、クリックします

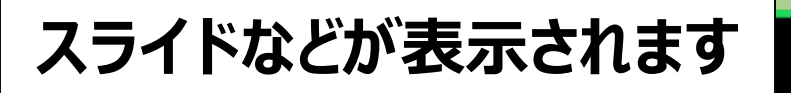

# 〇〇セミナー 〇月×日 新潟大学医学部災害医療教育センター

チャット

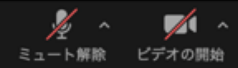

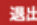

オプションを表示

発言をする場合にはマイクボタンをクリックし、 ミュートを解除のうえ、イヤフォンや端末のマイ クに向かってご発言ください。発言後は、ミュー トにしてください。

> 主催者側で「ビデオの開始」「ビデオの停止」を求 めることもあります。必要に応じてビデオボタンをク リックし、「開始」「停止」の操作をします。

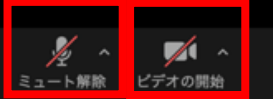

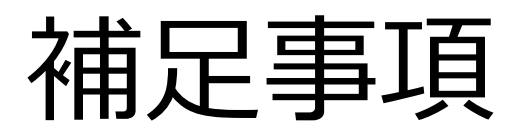

- ご使用になるパソコンの種類(Windows、Mac)や OS(Windows10、Windows8など)によっては、本 資料と手順や表示されるページが多少異なる場合があ ります。
- •操作にご不安な方は、少し早めにご参加ください。
- ご不明な点がございましたら、下記にメールでお問い合わせくださいますようお願い申し上げます。

【問い合わせ先】 新潟大学医学部災害医療教育センター disaster@med.niigata-u.ac.jp